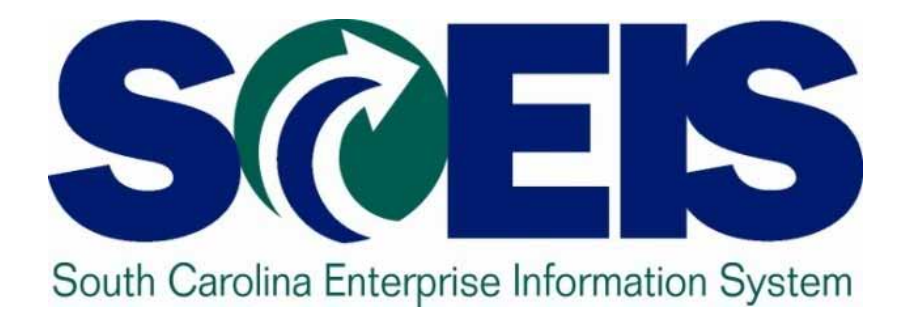

## User Group Meeting Friday, October 28, 2011

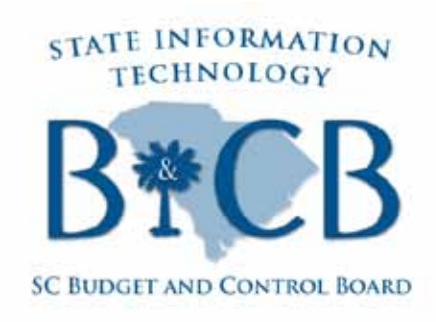

© State of South Carolina. All rights reserved.

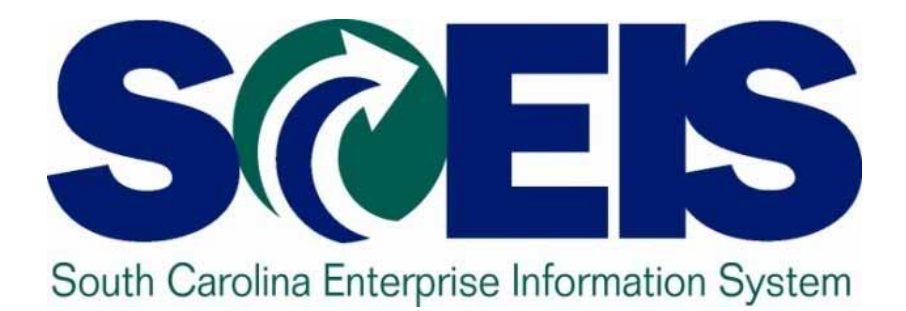

## SCEIS Updates Elizabeth Renedo, SCEIS Communications

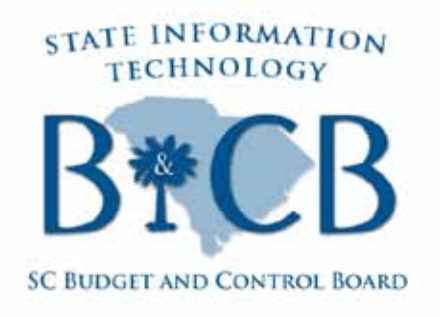

© State of South Carolina. All rights reserved.

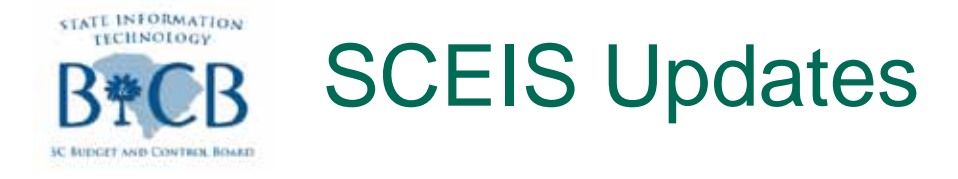

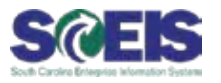

# **SCEIS PY510 Finance Overview of Payroll Workshop** has been a great success. We are pleased to announce the following updates on this workshop:

The SCEIS Team will present an additional section on Monday, October 31, from 9:00 a.m. to 3:30 p.m. (See SCEIS Weekly Update from Oct. 24 for additional information.)

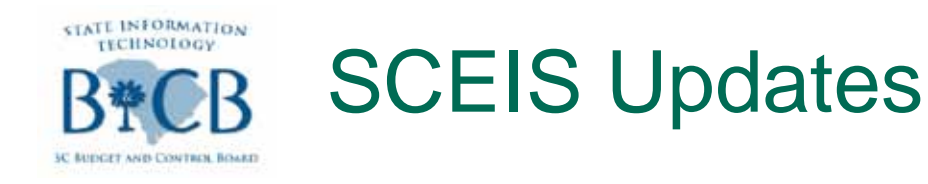

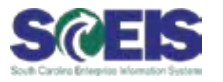

# The SCEIS Training Team is also preparing the following related items for SCEIS users who work on payroll to access anytime they need them:

- Supplemental Training materials are being created and will be available in mid-to-late November. These materials are as a result of the feedback provided during the earlier workshop sessions and include quick reference cards on creating a variant, customizing a report layout and running a report in the background.
- The workshop is going to be videotaped in a television studio so that the workshop will be available for viewing on the SCEIS website. This should be available in early December.

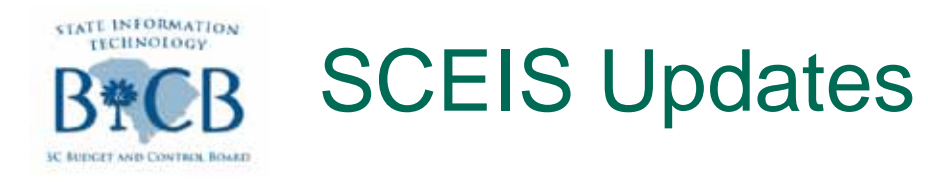

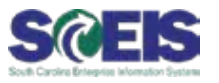

- As discussed in the PY510 Workshop, SCEIS has created a new security role to allow senior Finance users to access to the follow four Human Resources reports for payroll:
  - Position Funding Report
  - Grants Validity Report
  - Labor Distribution Report
  - Labor Distribution Simulation Report (A new report)
- The "FI/HR Reporting" role will be available to agencies beginning Tuesday, November 1

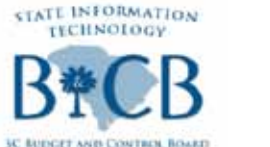

## **SCEIS Updates**

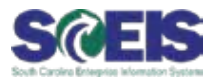

- If For Finance users who have existing Human Resources security roles with org unit restrictions, the addition of the FI/HR Reporting role will expand their access to view data agency-wide, potentially including sensitive HR data. Because of this:
  - SCEIS recommends only senior-level finance employees receive this role
  - SCEIS requires approval from the agency Finance and Human Resources Departments before assigning the role to an employee

See SCEIS Weekly Update from Oct. 24 for more details.

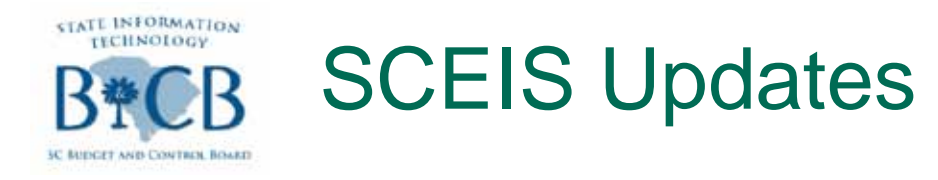

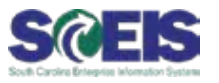

To further support the HR/Payroll community, the SCEIS Training Team has also scheduled the following training courses coming up in November:

- OM200 SCEIS Organizational Management Infotypes for Org. Units, Jobs and Positions
  - Thursday, November 3, 2011
- PA250 SCEIS Personnel Administration Course (a two-day course)
  - Tuesday, November 8 & Wednesday, November 9, 2011
- TM200 SCEIS Time Management Course
  - Wednesday, November 16, 2011
- See SCEIS Weekly Update from Oct. 24 for additional details and registration links.

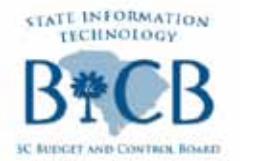

## **SCEIS Updates**

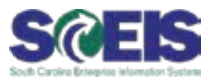

## The South Carolina Department of Transportation is up and running on SCEIS.

- Tuesday, November 1 payroll is the third SCDOT has successfully run in SCEIS.
- Train-the-trainer classes have been provided for HR Time Management, and in-agency training has been as success. Trainthe-trainer sessions for MSS are scheduled next week.
- Since the Oct. 3 finance go-live all Procurement Card and Fuel Card Payments are being processed through SCEIS.
- Purchase Order Statistics:

•844 POs with 1650 line items were non-inventory (state standard and blanket POs)

•36 POs with 78 line items were inventory POs

•Additionally, 56 POs with 394 line items were converted from DOT's legacy system to SCEIS through an automated conversion program

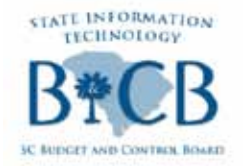

## **SCEIS** Updates

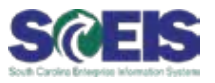

## **@ SCDOT Service Desk Ticket Statistics since Sept. 1:**

- 951 Help Requests Since Go-Live
- Top Five Request Areas:
  - HR Security Roles (244 requests)
  - MySCEmployee Password Resets (134 requests)
  - Employee Self Service (119 requests)
  - Identity Management (IdM) Registration (111 requests)
  - Time Management (69 requests)

| Resolution Levels                              | Numbers |
|------------------------------------------------|---------|
| 1 <sup>st</sup> Call Resolution (Service Desk) | 388     |
| Tier 2 Resolution (SCEIS Functional Teams)     | 133     |
| Security Change Requests                       | 279     |
| Password Resets and IdM Questions              | 151     |
| Total                                          | 951     |

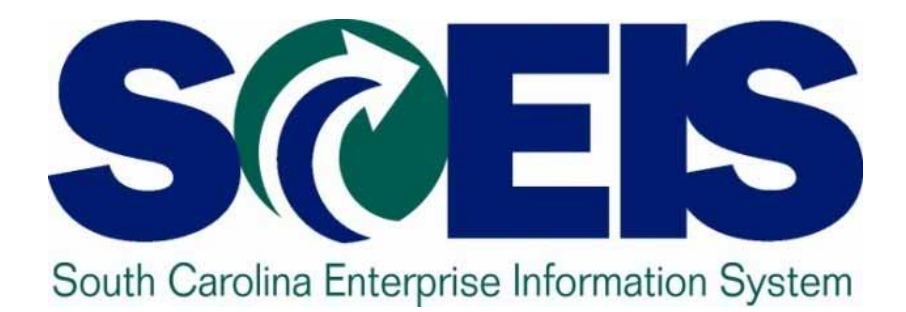

## HR/Payroll Reporting User Group Update Sam Wilkins, Office of Human Resources

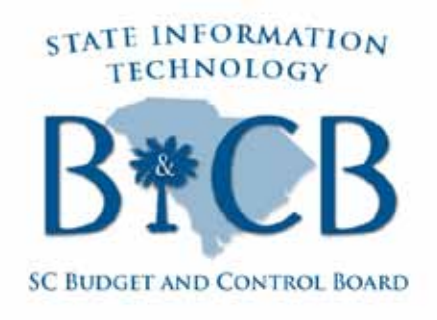

© State of South Carolina. All rights reserved.

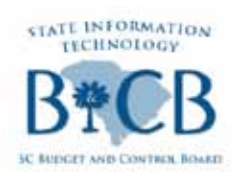

## HR/Payroll Reporting User Group Update

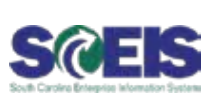

### **@ HR Top 10 Reports:**

- Report # 2 Monitoring of Tasks Report: Robin Owens sent an example of this report to Kelly Watkins for distribution to the HR Team. Next Step = HR Team to review before next RUG and then discuss it at next RUG.
- Report # 3 LWOP Discrepancy Report: Kelly Watkins reported no progress on this issue originally detailed at the August RUG concerning PA data being able to be updated when an employee was in LWOP status. Next Step = Continue research and report back to RUG as needed.
- 3. Report # 4 Labor Distribution Report: Patricia Stephens originally intended to share a proto-type mock-up of this report but was unable to attend. The mock-up is in process and Patricia will share it with the group as soon as possible. The existing ECC report (ZHRLBRDISTR) that could be used as a template is too slow and times out, making it unusable. Next Step = Review report mock-up at the next RUG.

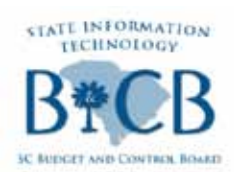

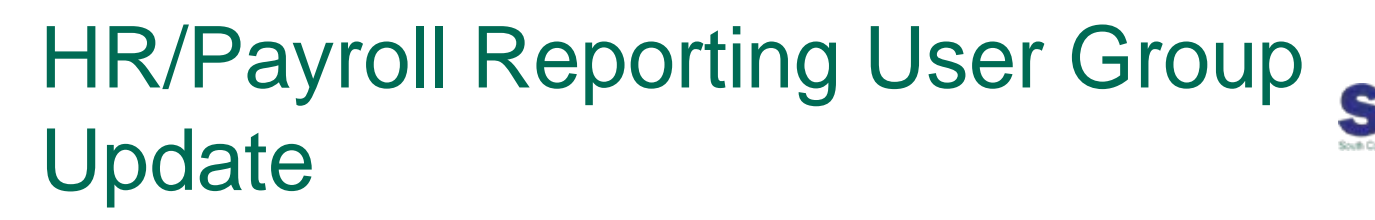

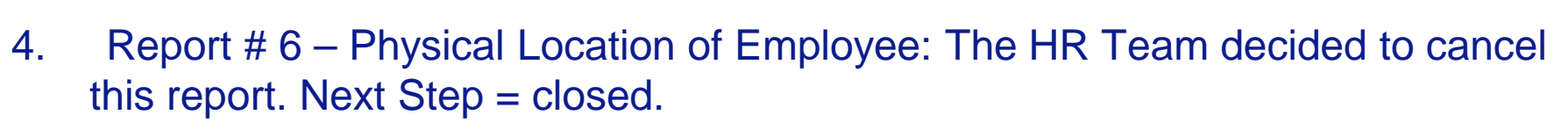

- 5. Report # 7 Employee (individual) History Report: Kelly Watkins and Andy Shaw are researching existing queries that can be used as a model for creating this report. They will meet off-line and report back to the RUG on their finds next RUG. Lane Small and Paige Stephens volunteered to develop a mock-up of this report and review it at the next RUG. Next Step = Report findings and review mock-up at next RUG.
- 6. Report # 8 Document Distribution Report: Andy Shaw shared a proto-type mock-up of this report with the HR team for review and feedback. The mock-up's input screen and overall report design were accepted by the team. The estimated time to develop the report is 20 hours. Andy will provide an update on his progress during the next RUG meeting. The team still needs to identify the acceptance criteria for this report and determine who will participate in its testing. The HR Team also needs to identify the ECC transaction, InfoType or report to validate the BW report against. Next Step = ID UAC and testing participants.

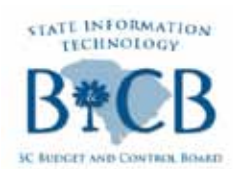

## HR/Payroll Reporting User Group Update

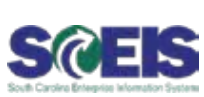

- Report # 10 OSHA Report: The team referenced the 300A report. Lane Small and Paige Stephens created a report mock-up and shared it with the HR team. The initial design was approved. Next Step = Lane & Paige complete development and seek final approval from the HR RUG.
- 8. Report # 11 Collision Report: Currently, there exists an ECC report that is run every night by Sammie Chumley and then forwarded to Dee Travis. Dee then spends a significant amount of time manually manipulating the report before sending it out to agencies. End-users have asked for the ability to run this report for themselves. However, this is not possible since the ECC report is not a transaction. Moreover, research by the BW Team finds that this would require a significant LOE and redesign. Next Step = Decide if this report should be placed on hold or not while work is being completed on higher prioritized reports.
- Top 10 Report # 12 MSS Reports: The Management Self-Service report has been placed on hold till further notice. Next step = reevaluate at a later date TBD.

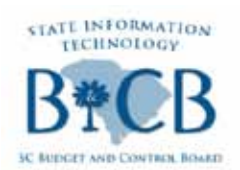

## HR/Payroll Reporting User Group Update

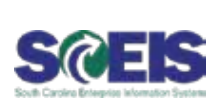

### **Other / Existing Reports:**

- 1. RH039A Workforce Planning Date: The HR Team requested that "Action Effective Date" be added to this existing report. Andy Shaw is to research the feasibility and determine a LOE of the request and provide an update at the next RUG. Next Step = Change approval and prioritization by the HR Team.
- 2. RH039G The HR Team decided that there was no need for further cross walking old position number on any reports like "Position Attribute" or "Employees with Selected Years State Service." This request was originally recorded under "Miscellaneous Enhancements" as "HRIS crosswalk position number." Next Step = closed.
- 3. RH039X Position Action Reason: The HR Team requested that a new filter for "Valid from Date" be added to this report. Andy Shaw is to research the feasibility and LOE for this request and report back during the next RUG. Next Step = Change approval and prioritization by the HR<sub>4</sub>

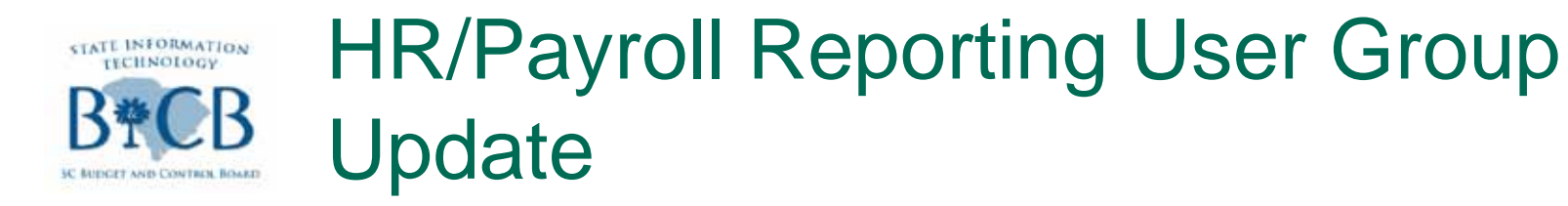

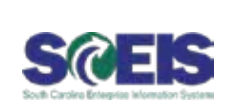

### **@ Business Objects Reports:**

1. "Dirty Data" Report: Lane Small did a brief demonstration of a BOBJ report that will assist agencies in indentifying "dirty data." The report was well received. However, since the report is a BOBJ report, agencies will have to have access to BOBJ before they can run it themselves. As an alternative, the report can be automatically run in batch and distributed monthly. Next Step = Approve Report and Determine report delivery method.

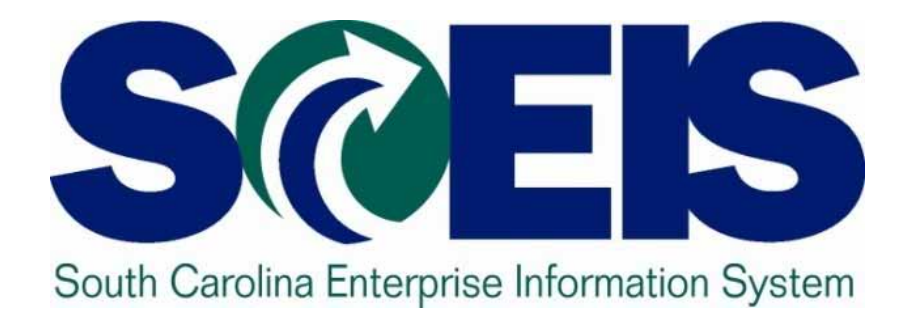

## **SCEIS PY510 Workshop A Success** Sam Wilkins, Office of Human Resources Tonia Morris, Comptroller General's Office

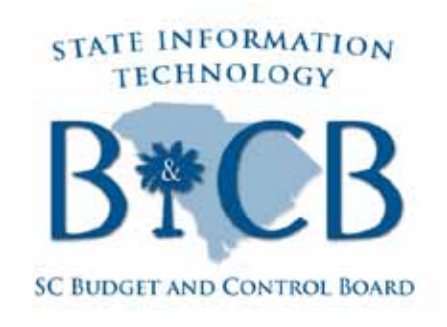

© State of South Carolina. All rights reserved.

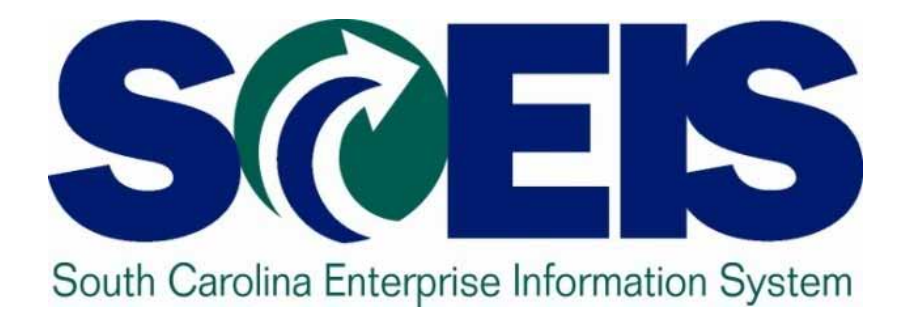

## Top Ticket Overview SCEIS Team

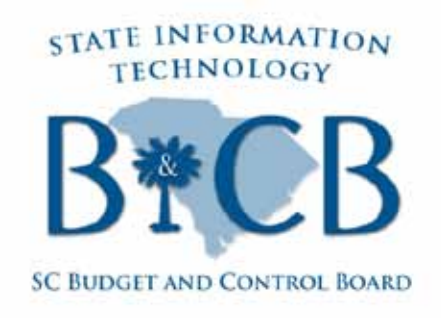

© State of South Carolina. All rights reserved.

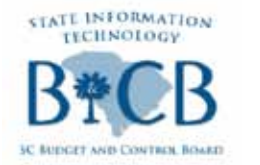

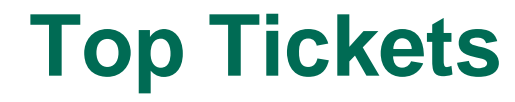

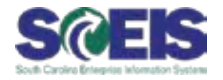

| Team                             | Issue                                                          | Resolution                                                                                      |
|----------------------------------|----------------------------------------------------------------|-------------------------------------------------------------------------------------------------|
| Finance –<br>Funds<br>Management | The user is receiving a budget error and needs to research it. | Choose the correct ledger to identify<br>the budget error, as shown in the<br>following slides. |

## FM Control Ledgers— 9H, ZF, ZG & ZJ

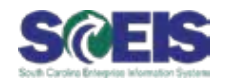

| <u>P</u> rogram <u>E</u> dit <u>G</u> oto En <u>v</u> iroi | nment S <u>y</u> stem <u>H</u> elp | п. л.п. , (т. (т. ) |                                                          |              |    |
|------------------------------------------------------------|------------------------------------|---------------------|----------------------------------------------------------|--------------|----|
|                                                            |                                    |                     |                                                          |              |    |
| Display Annual Valu                                        | ies of Control Obje                | ects                |                                                          |              |    |
| 🕀 🔁 🔳                                                      |                                    |                     |                                                          |              |    |
| M Area                                                     | SC01                               |                     |                                                          |              |    |
| Fiscal Year                                                | 2012                               | 🖙 Con               | trol Ledger (1) 6 Entries found                          |              |    |
| Control Ledger                                             | 9H                                 |                     |                                                          |              |    |
|                                                            |                                    | Ctrl L              | Name                                                     | AVC Co Table |    |
| Type of Account Assignments                                | /                                  | 9H                  | FM PB Availability Control                               | FM FMAVC     | Т  |
| Account assignments specifi                                | ed below are:                      | 91                  | FM CB Availability Control                               | FM FMAVC     | Т  |
| Control Objects                                            |                                    | ZF                  | FM AVC - Appropriation Act                               | FM FMAVC     | T  |
| ○ Budget Addresses                                         |                                    | ZG                  | FM AVC-Grant & High FC LVI                               | FM FMAVC     | Ţ. |
| ○ Posting Addresses                                        |                                    | ZH                  | FM PB Availability Control<br>OSB Budgetary Control Ledo | EM EMAVC     |    |
|                                                            |                                    |                     | COD Budgetary Control Ledg                               |              |    |
| Selection of Account Assignment                            | ts                                 |                     |                                                          |              |    |
| Grant                                                      |                                    |                     |                                                          |              |    |
| Fund                                                       |                                    |                     |                                                          |              |    |
| Funds Center                                               |                                    |                     |                                                          |              |    |
| Commitment Item                                            |                                    |                     |                                                          |              |    |
| Functional Area                                            |                                    |                     |                                                          |              |    |
| Funded Program                                             |                                    |                     |                                                          |              |    |
|                                                            |                                    |                     |                                                          |              |    |
| Restriction According to Attrib                            | utes                               |                     |                                                          |              |    |
| Aultiple Selection FM A                                    | Account Assignment                 | ∨ariant             |                                                          |              |    |
|                                                            |                                    |                     |                                                          |              |    |
|                                                            |                                    |                     |                                                          |              |    |
| Layout Options                                             |                                    |                     |                                                          |              |    |
| Display Options                                            |                                    |                     |                                                          |              |    |
| Use View 'Outgoing Amounts'                                | ۲                                  |                     |                                                          |              |    |
|                                                            |                                    |                     |                                                          |              |    |

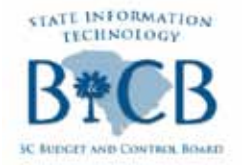

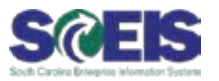

## @ <u>9H</u>/2012/NOT RELEVANT/1001000/F0300000/512001/-/0700.051000.000

- 9H = AVC Control Ledger that has generated error. You would run the FMAVCR01 or ZGMAVCOVRW (9K ledger only) report by the AVC ledger generating error message
- @ 2012 = Fiscal Year
- Not Relevant = Not a grant-otherwise would have the 12 character grant number
- @ 10010000 = fund getting error
- F0300000 = Funds center getting error-in this case, at the high level b/c agency AVC is at the high fund center level. 9H ledger checks at agency AVC
- The second second se
- 0700.051000.000 = State level funded program where error exists

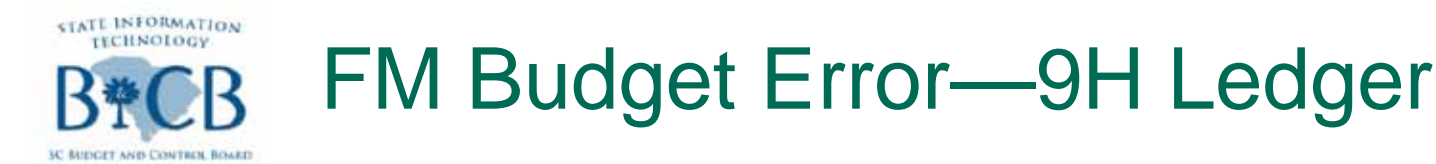

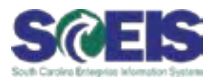

## @ Annual budget exceeded by 951,052.98 USD (FM PB Availability Control) for document item 00001

## @ <u>9H</u>/2012/NOT RELEVANT/10010000/F0300000/512001/-/0700.051000.000

The 9H ledger checks budget at the AVC level the agency has requested in SCEIS.

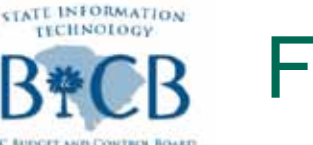

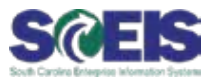

## @ Annual budget exceeded by 951,052.98 USD (FM AVC-Appropriation Act) for document item 00001

## <u>ZF</u>/2012/ ./3000000/F030000/500000/ /0700.051000.000

The ZF ledger checks budget at the funded program overall. The example above, funded program 0700.051000.000.

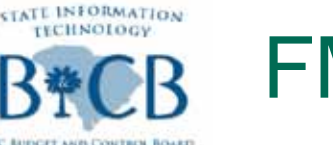

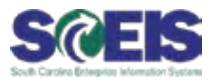

## @ Annual budget exceeded by 25,394.31 (FM AVC-Grant & High FC LvI) for several document items from item 00002 on

## @ <u>ZG</u>/2012/J12011090010/J1200000/500000/-/

The ZG ledger checks budget at the grant, high level funds center (ex.: J1200000), and the general expense level (i.e., all MAMIs will roll up to commitment item 500000

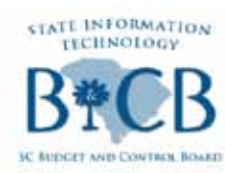

FM Budget Error— ZJ Ledger (OSB)

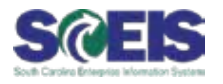

## @ Annual budget exceeded by 980.23 USD (OSB Budgetary Control Ledger) for document item 00001

- @ <u>ZJ</u>/2012/-/-/K050000/900000/-/-
- The ZJ ledger is checking the 2% threshold that controls budget transfers between personal services and other operating.
- Call your state budget analyst for assistance

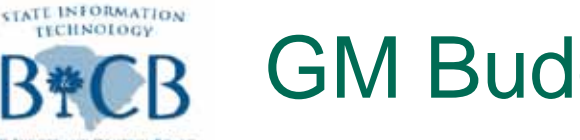

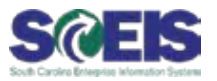

- @ Annual budget exceeded by 2,750.00 USD (<u>GM</u> PB Availability Control) for document item 00001
- @<u>9K</u>@R3601FEMA010/50550000/-/010
- The 9K ledger is checking budget at the AVC level the agency has requested on the grant in <u>GM</u>, i.e., grant level, sponsored program, or at sponsored class. (error example above-AVC is at the grant level, b/c no mention of sponsored program or sponsored class).
- Check error at grant report ZGMAVCOVRW

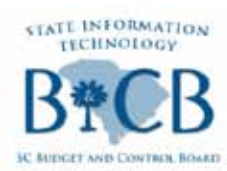

## 9K Ledger— ZGMAVCOVRW Report

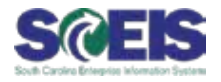

| 0                                 |              | _  | C Control Lodger (1) 1 Entry found      |   |
|-----------------------------------|--------------|----|-----------------------------------------|---|
| Company Code                      | SC01         |    |                                         |   |
| Control Ledger                    | 9K           |    | 9K GM PB Availability Control GM GMAVCT |   |
| Selection of Control Objects      |              |    |                                         |   |
| Grant                             | XXXXXXXXXXXX | to |                                         |   |
| Fund                              |              | to |                                         |   |
| Sponsored Program                 |              | to |                                         |   |
| Sponsored Class                   |              | to |                                         |   |
| Selection of Reporting Time-Frame |              |    |                                         |   |
| Based on Sponsor's Fiscal Year    | O Year       |    |                                         |   |
| Based on Grantee's Fiscal Year    | O Year       |    |                                         |   |
|                                   |              | _  |                                         | _ |
| Control Parameters                |              |    |                                         |   |
| Li Display Budget Delicits Only   |              |    |                                         |   |
|                                   |              |    |                                         |   |
|                                   |              |    |                                         |   |
|                                   |              |    |                                         |   |
|                                   |              |    |                                         |   |
|                                   |              |    | 1 Entry found                           |   |

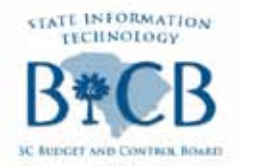

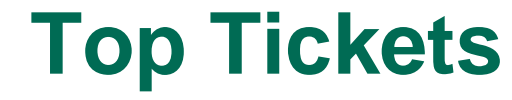

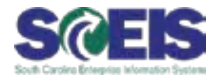

| Team                                     | Issue                                                                                                    | Resolution                                                                                                    |
|------------------------------------------|----------------------------------------------------------------------------------------------------|----------------------------------------------------------------------------------------------------|
| HR/Payroll –<br>Employee<br>Self Service | Employee makes a change<br>to the other bank or voluntary<br>deductions and doesn't see<br>the change in the next<br>paycheck. When employees<br>make a change to the other<br>bank or voluntary deductions,<br>the system gives an effective<br>date of the 2 <sup>nd</sup> or 17 <sup>th</sup> . Since<br>the other bank and voluntary<br>deductions are paydate-<br>driven, any changes to these<br>infotypes are not reflected<br>until two paychecks later,<br>since the State pays a month<br>in the past. | SCEIS has added notes on the<br>screens to inform employees on this<br>issue (Shown on the following two<br>slides). Communicate with<br>employees on the impact of changes<br>made to the other bank and<br>voluntary deductions. |

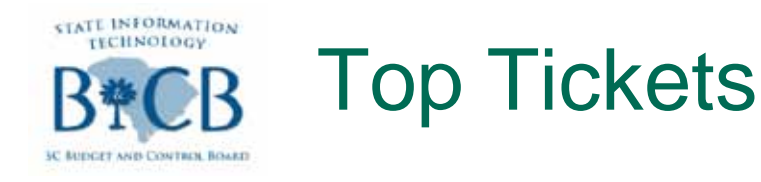

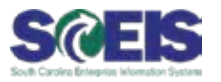

#### **OTHER BANK EFFECTIVE DATES**

#### **Changing or Creating Other Bank:**

If the effective date of the change equals the 2nd of the month, this change will be reflected in next month's paycheck for the payroll issued generally on the 1st of the month. If the effective date of the change equals the 17th of the month, the change will be reflected in next month's paycheck for the payroll issued generally on the 16th of the month. Please keep in mind that pay dates that fall on a weekend or a holiday may be issued on a different date. If you wish to confirm the date of the issuance of the payroll, you may contact your agency's HR/Payroll department or select the link below to view the Comptroller General's payroll schedule.

#### **Deleting an Other Bank:**

If the effective date of the change equals the 1st of the month, the direct deposit with the deleted bank will be stopped in the next month's paycheck for the payroll issued generally on the 1st of the month. If the effective date of the change equals the 16th of the month, the direct deposit with the deleted bank will be stopped in the next month's paycheck for the payroll issued generally on the 16th of the month. Please keep in mind that pay dates that fall on a weekend or a holiday may be issued on a different date. If you wish to confirm the date of the issuance of the payroll, you may select the link below to view the Comptroller General's payroll schedule.

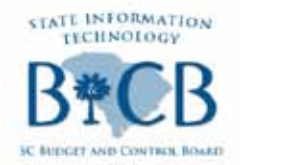

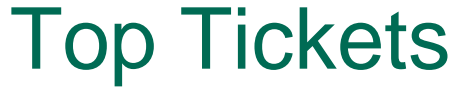

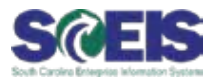

#### **VOLUNTARY DEDUCTIONS EFFECTIVE DATES**

#### **Changing or Creating Voluntary Deduction:**

If the effective date of the change equals the 2nd of the month, this change will be reflected in next month's paycheck for the payroll issued generally on the 1st of the month. If the effective date of the change equals the 17th of the month, the change will be reflected in next month's paycheck for the payroll issued generally on the 16th of the month. Please keep in mind that pay dates that fall on a weekend or a holiday may be issued on a different date. If you wish to confirm the date of the issuance of the payroll, you may select the link below to view the Comptroller General's payroll schedule.

#### **Deleting a Voluntary Deduction:**

If the effective date of the change equals the 1st of the month, the direct deposit with the deleted voluntary deduction will be stopped in the next month's paycheck for the payroll issued generally on the 1st of the month. If the effective date of the change equals the 16th of the month, the direct deposit with the deleted voluntary deduction will be stopped in the next month's paycheck for the payroll issued generally on the 16th of the month. Please keep in mind that pay dates that fall on a weekend or a holiday may be issued on a different date. If you wish to confirm the date of the issuance of the payroll, you may select the link below to view the Comptroller General's payroll schedule.

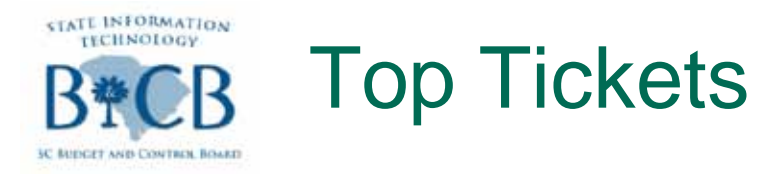

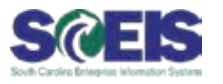

- Business Process Procedures with step-by-step instructions to complete adjustments to Bank Information and Voluntary Deductions are available on uPerform at the following links:
- **Bank Information:** <u>https://uperform.sc.gov/gm/folder-</u> <u>1.11.18254?originalContext=1.11.17092</u>
- One-Time Voluntary Deductions: <u>https://uperform.sc.gov/gm/folder-</u> <u>1.11.18274?originalContext=1.11.17092</u>
- Recurring Voluntary Deductions: <u>https://uperform.sc.gov/gm/folder-</u> <u>1.11.18278?originalContext=1.11.17092</u>

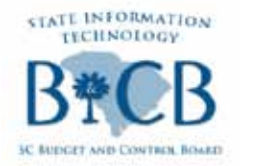

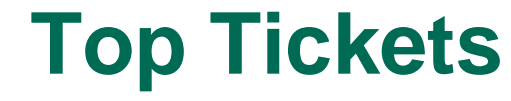

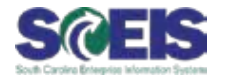

| Team                                          | Issue                                                                                                    | Resolution                                                                                                    |
|-----------------------------------------------|----------------------------------------------------------------------------------------------------|----------------------------------------------------------------------------------------------------|
| Materials<br>Management<br>– Doc<br>Builder   | The user needs to create a<br>Statement of Award in ECC,<br>using the Doc Builder, but<br>when he/she tries to do so,<br>the system becomes "stuck"<br>or an error occurs.  | When a user receives a 'process<br>error,' message in Document Builder,<br>contact the Service Desk<br>immediately. Data sometimes gets<br>hung up in the exchange<br>infrastructure between Document<br>Builder and ECC and has to be<br>released by SCEIS.                                                                                       |
| Materials<br>Management<br>– Shopping<br>Cart | A shopping cart approver will<br>be absent from work for a<br>period of time, and needs to<br>designate a substitute<br>approver in his or her place<br>during the absence. | A 'substitute' option is available for<br>the approver to initiate before his/her<br>absence. The substitute button is<br>located on the first screen after log-in<br>by the approver. Full details are<br>provided in the Materials<br>Management Shopping Cart<br>uPerform: SRM Approver (How to<br>Name a Substitute Shopping Cart<br>Approver) |

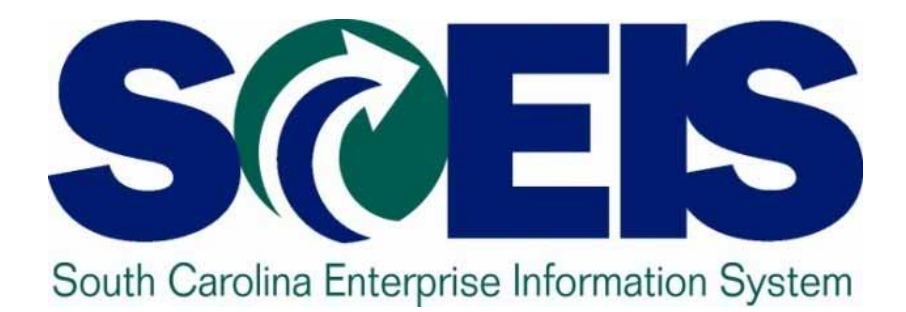

## Agency Best Practices: DHEC's Intranet SCEIS Page Mary Fuhrman, DHEC

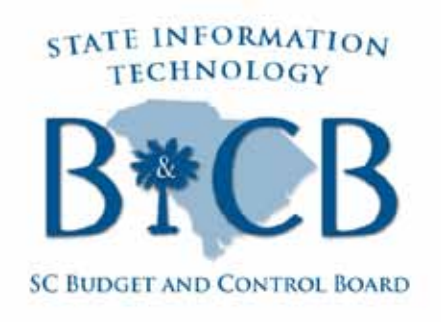

© State of South Carolina. All rights reserved.

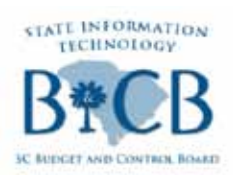

## Agency Best Practices: DHEC Intranet

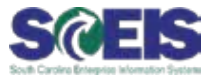

33

#### Screen shot of the DHEC Intranet Page for SCEIS help documents:

| DHECnet                                                                                                    | Home Policies/Procedures Program Areas Technologies Reports/Surveys Contact Us                                                                                                    |
|----------------------------------------------------------------------------------------------------|----------------------------------------------------------------------------------------------------|
| Search                                                                                                    | South Carolina Enterprise Information System (SCEIS)                                                                                                    |
| SCEIS (SC Enterprise<br>Information System)<br>Seasonal Flu<br>Resources<br>Cultural<br>Competence / LEP                                               | General <ul> <li>SCEIS Internet Website</li> <li>SCEIS Reporting Manual (doc)</li> <li>SCEIS My SC Employee Frequently Asked Questions (pdf)</li> <li>PowerPoint Slides from 2/19/2010 Broadcast "Information on the SC Enterprise Information System (SCEIS)" (ppt)</li> <li>SCEIS Lessons Learned 9/29/11 (docx)</li> </ul>                                                             |
| DHEC Savings - Every<br>Penny Counts                                                                                                    | Assets                                                                                                    |
| DHEC Service Pledge<br>(Spanish)<br>Educational Materials<br>Library Ordering<br>Employee Discounts &<br>Offers<br>Employee Health<br>Holiday Schedule | <ul> <li>ABZON Instructions to reclassify assets (pdf)</li> <li>AS02 - Change Asset or Sub-Asset (doc)</li> <li>AS03 - Display an Asset (doc)</li> <li>AS03 - Display Asset - QRC (pdf)</li> <li>Asset Decal Spreadsheet (xls)</li> <li>ME23N - Display a Purchase Order - QRC (pdf)</li> <li>ME23N - Display a Purchase Order (pdf)</li> <li>How to access ECC in SCEIS (doc)</li> </ul> |
| ImageWear                                                                                                    | Employee Self Service (ESS)                                                                                                    |
| Infection Control<br>Job Postings                                                                                                    | My SCEmployee Improvements(MSS/ESS), effective 9/1/2011(pdf)  HR / Payroll                                                                                                    |
| MySCEmployee<br>Online Phone Book                                                                                                    | <ul> <li>Creating, Deleting, and Adjusting Bank Information</li> <li>Creating, Deleting, and Adjusting One-Time Voluntary Deductions</li> <li>Creating, Deleting, and Adjusting Recurring Voluntary Deductions</li> </ul>                                                                                                    |

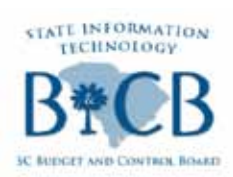

Agency Best Practices: DHEC Intranet

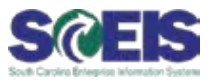

- @ Sections of the SCEIS Page on the DHEC Intranet Site:
  - General
  - Assets
  - Employee Self Service
  - HR/Payroll
  - Manager Self Service
  - Procurement
- If you have questions, or would like to see some of the SCEIS help documents on DHEC's intranet site, email Mary Fuhrman at <u>fuhrmami@dhec.sc.gov</u>.
- Visit the SCEIS website (<u>www.sceis.sc.gov</u>) Meetings > Presentations Library > 10/28/2011 User Group meeting to download DHEC's SCEIS Lessons Learned document.

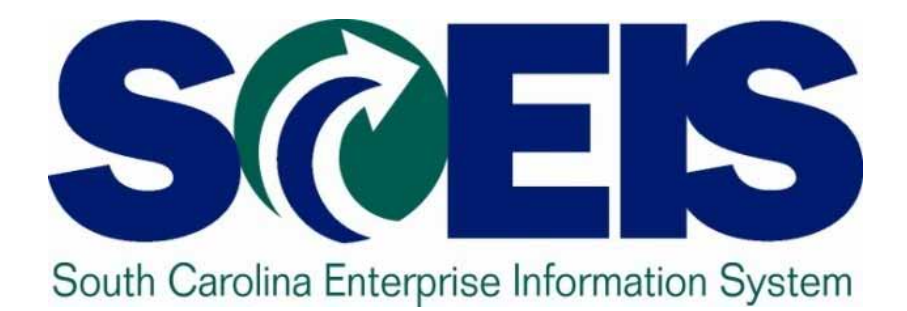

## Minority Business Vendor Reporting SCEIS Team

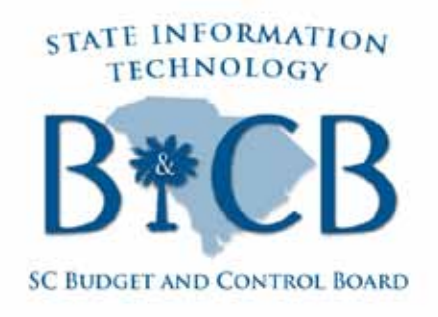

© State of South Carolina. All rights reserved.

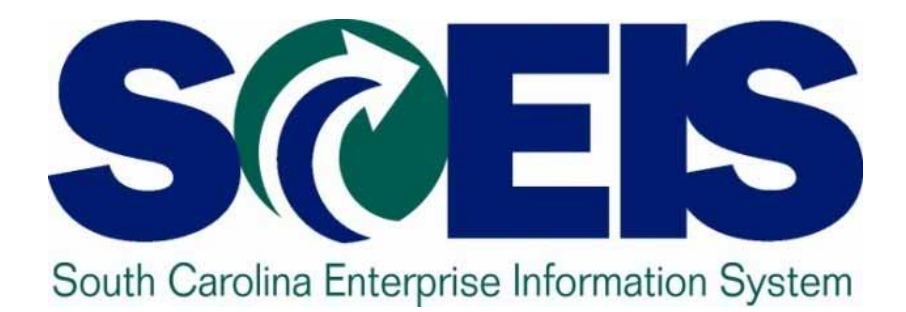

## SCEIS Treasury and Its Impact to the User Doug Cooper, SCEIS Finance Team

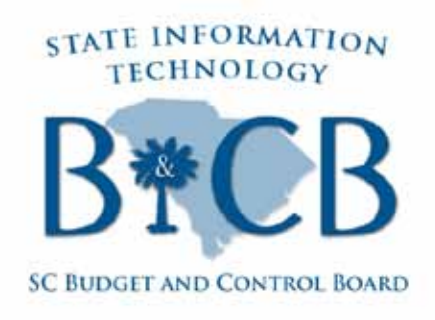

© State of South Carolina. All rights reserved.

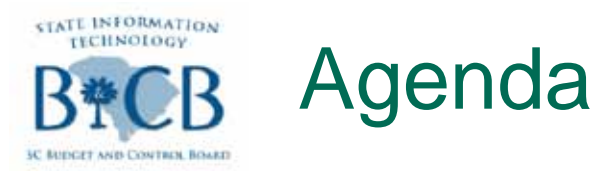

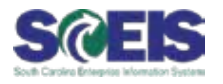

## State Treasury, Past and Future

- State Treasury Functionalities and SCEIS Changes
- **@Transactions and Reports**
- Questions

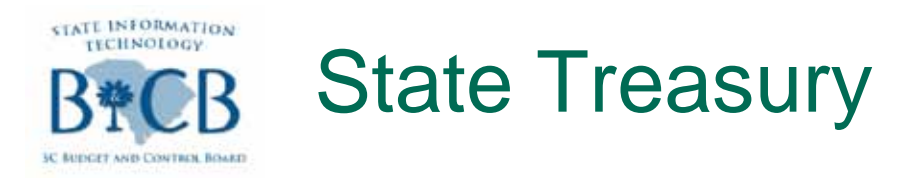

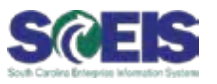

- - (Statute Title 11 Chapter 5 SC Code of Laws)
- @ Cash and Banking
  - Traditionally via two distinct systems (STARS and FMS)
  - Future via one system (SCEIS)
  - Currently in transition, via phased implementation

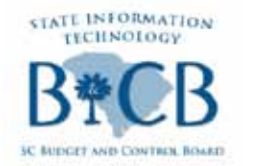

## State Treasury

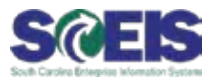

## Phased implementation

- Stage 1, payment accounts
  - Payroll (completed)
  - Contingents (in progress)
  - Special Payments, Public Assistance, Tax Refunds (future)
- Stage 2, depository accounts (in progress)
- Stage 3, remaining activity (future)
- One system for G/L and Banking

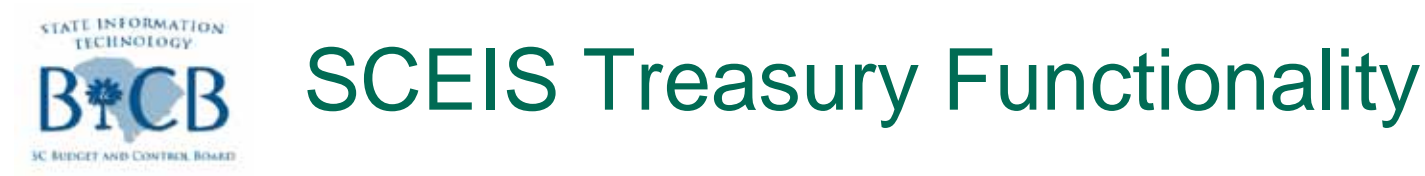

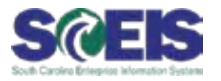

## @ Treasury functionalities include:

- Electronic Bank Statements
  - Automatic check clearing
- Cash Changes
  - G/L Accounts: Bank G/L codes replace 1000040000
- House Banks
- @ Cash By Fund Edit

- Incorporates new G/L Accounts for Banking structure

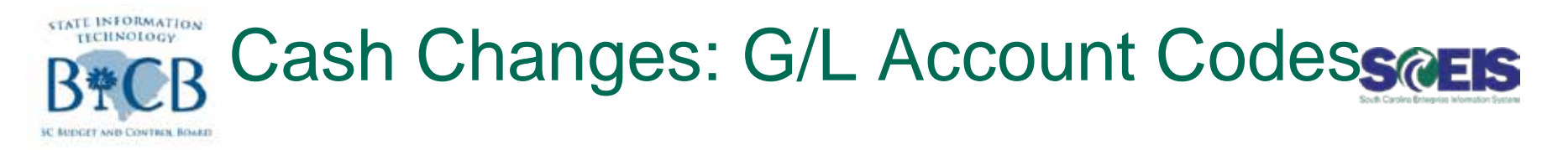

## @One system for both G/L and Banking

- -House banks
- -Smart numbering of G/L bank account codes

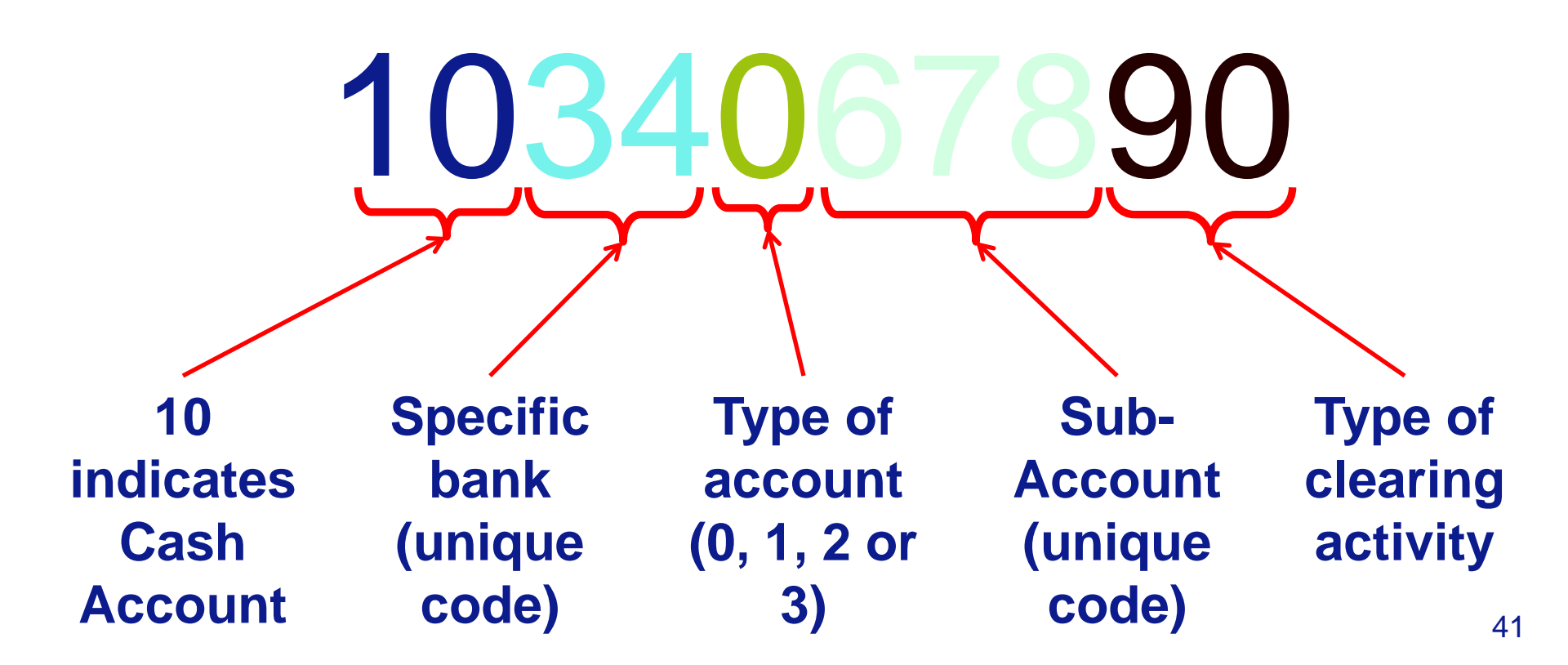

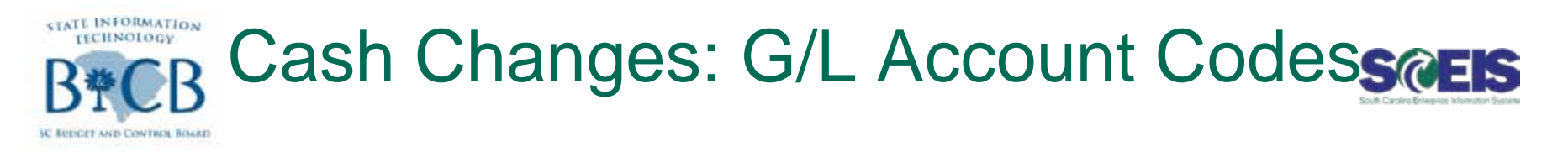

## @STO uses two major checking accounts, for the typical state agency

- Payroll: 10133002XX
- -Contingent (Vendor): 10133000XX
- Replace original cash account 1000040000

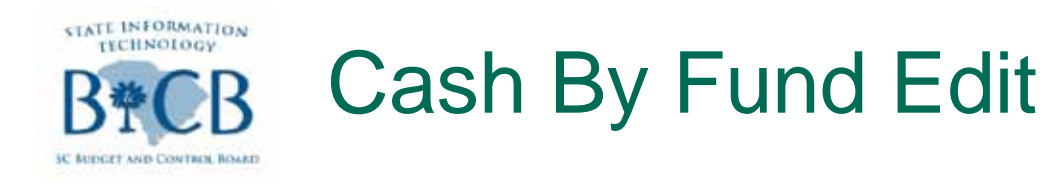

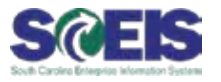

- Incorporates new series of G/L bank accounts
- Example on next screen: ZGLA report for:
  - –Cash Accounts in the Cash by Fund Edit (SC\_CASH\_AVAIL\_EDIT\_CBF) or
  - -Total Cash (SC\_CASH).

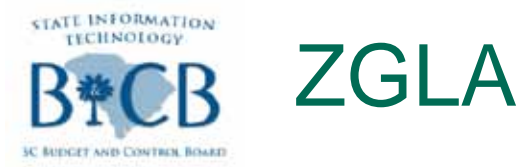

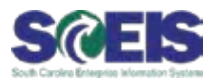

#### **GL** Account Variation Report

| 12 🗗 🏪 🗉 🔝 🗳 🖪 🔽 😽                                                                                                    | 2   |                               | j 🍞 🔓 🛃 🛗 Column        |                                                            | n 19 19 19 19 19 19 19 19 19 19 19 19 19 | 6             |                                  |
|----------------------------------------------------------------------------------------------------|-----|-------------------------------|-------------------------|------------------------------------------------------------|------------------------------------------|---------------|----------------------------------|
| Reports                                                                                                    |     | Selected Accou                | nts Variation Report    |                                                            |                                          | Run I         | )ate / Time 09/09/2011, 09:50:08 |
| GL Account Variation Report     GL Account by Fund     GL Account by Cost Center                                                                                                    |     | Bus Area: C050<br>Cost Ctr: * | ) Fund: *<br>Funded Pri | Account Group Selected: SC_CASH_AVAIL_E<br>Period: 3, 2012 |                                          |               |                                  |
| 🖹 GL Account By Funded Program                                                                                                    |     | GI Account                    |                         | YTD Beg Bal                                                | MTD Activity                             | YTD End Bal   |                                  |
|                                                                                                    |     | 1000000000                    | CASH DUE TO/FROM        | 4,001,066.08-                                              | 82,897.21-                               | 4,083,963.29- |                                  |
| Variation: Characteristics                                                                                                    |     | 1000020000                    | IDT CASH CLEARING       | 40,345.15-                                                 |                                          | 40,345.15-    |                                  |
| <ul> <li>Business Area</li> <li>Fund</li> </ul>                                                                                                    |     | 1000030000                    | CASH ON DEPOSIT-STO     | 7,144,751.92                                               | 10,750.00                                | 7,155,501.92  |                                  |
| l≣n Grant<br>I≣n Cost Center                                                                                                    |     | 1000040000                    | CASH DISBURSEMT-STO     | 1,434,691.00-                                              |                                          | 1,434,691.00- |                                  |
| 📄 Funded Program                                                                                                    |     | 1011300000                    | WACH_E16_CT_CASH        | 9,351.47-                                                  | <mark>3,179.65-</mark>                   | 12,531.12-    |                                  |
| Variation: Fund                                                                                                    | i 🔪 | 1011300001                    | WACH_E16_CT_CHK         | 23,417.62-                                                 | <mark>5,399.89-</mark>                   | 28,817.51-    |                                  |
|                                                                                                    | 2   | * Total                       |                         | 1,635,880.60                                               | 80,726.75-                               | 1,555,153.85  |                                  |
| <ul> <li>B 10010000 CENCLARETOND</li> <li>B 30240000 HR-PR DEFAULT</li> <li>B 30267000 PR LIABILITIES - SAP</li> <li>B 30350000 OPERATING REVENUE</li> <li>B 31687000 ESCROW FUNDS</li> <li>B 54830000 ARRA-SFSF GOVT SVC</li> <li>B HRPAY HRPAY</li> </ul> |     |                               |                         |                                                            |                                          |               |                                  |

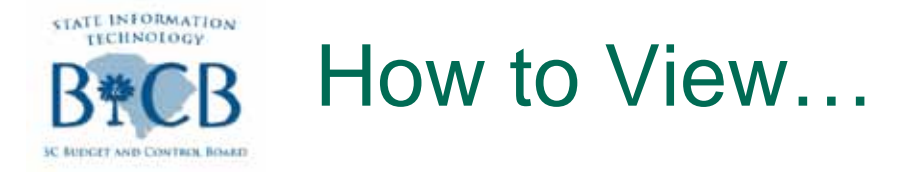

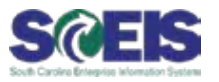

## Payment Usage

- Contemporation Content Content Cont
- Cash Accounts and Reports
- Check Registers

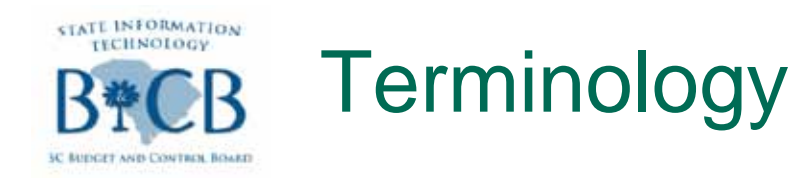

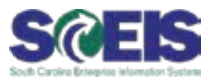

**Payment Usage** – A method to determine the invoices paid with a specific payment document.

**Encashment Dates** - Indicates the date the check cleared the bank. This shows that the check is no longer outstanding, that the issuing bank has paid either the vendor or the bank to which the check was presented originally.

<u>Reports vs Transactions</u> – Some transaction codes provide a *display* of the requested information – these are not true reports. Some provide a downloadable *report* of the information.

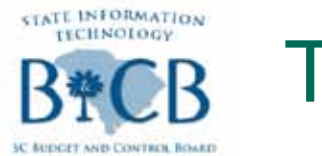

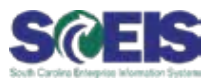

- 1. ZGLA Use Account Groups
  - SC\_CASH Total Cash
  - SC\_CASH\_AVAIL\_EDIT\_CBF Provides the grouping of cash accounts used in the CBF Edit
- Z\_PAYMENT\_LIST Payment List Displays all invoices selected for payment and all items which are not marked for payment. These have an item indicator which contains information about the relevant blocking reason.
- **3. ZFCHN** Check Register Displays all checks issued, based on the entered selection criteria
- ZFCH1 Display Check Information Based on House Bank, Account ID and Check Number
- ZFCH2 Display Payment Document Checks Based on Payment Doc number

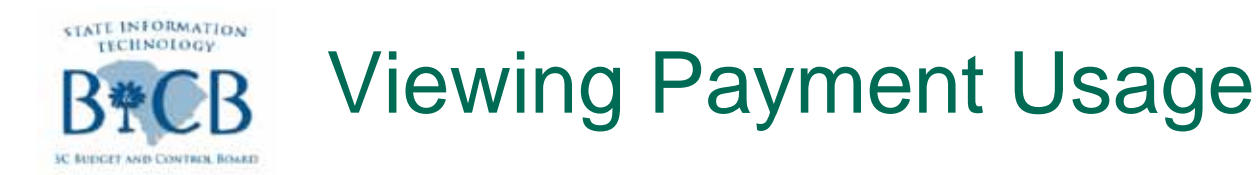

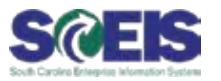

## Payment Usage

- Shows invoices paid, with specific payment documents
- Conter transaction code FB03, then payment doc number
  Display Document: Initial Screen

| Document List   Firs | t Item 🥜 Editing Options |
|----------------------|--------------------------|
|                      |                          |
| Keys for Entry View  |                          |
| Document Number      | 3402010332               |
| Company Code         | SC01                     |
| Fiscal Year          | 2012                     |
|                      |                          |

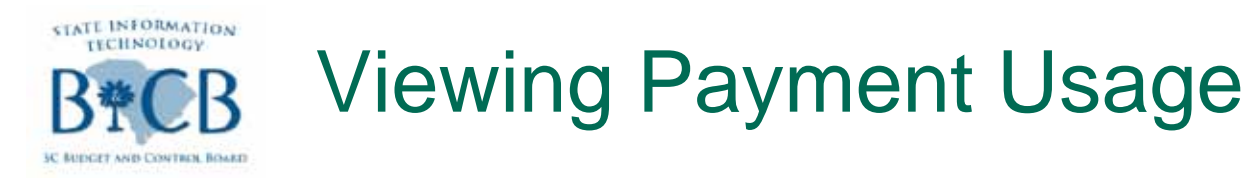

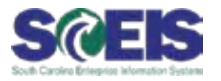

- Click Environment in top menu bar, select
   Payment Usage in dropdown list
  - Report will show related documents

OR:

- Click Environment, select Check Information
  - Report will show the check

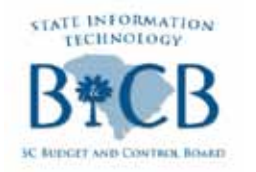

## > Environment > Payment Usage Scels

|                                                  | Extr <u>a</u> s <u>S</u> etting | s En <u>v</u> ironmer | nt S <u>v</u> stem | <u>H</u> elp |           |        |      |       |        |  |
|--------------------------------------------------|---------------------------------|-----------------------|--------------------|--------------|-----------|--------|------|-------|--------|--|
| 8                                                |                                 | 😋 🔂 🚷                 | 日田田                | 80 Q (       | 0 🕄   💥 🛛 | 2   😨  |      |       |        |  |
| 🕫 🗈 Display Document: Data Entry View            |                                 |                       |                    |              |           |        |      |       |        |  |
| 🌮 🖻 🕄 🚇 👬 Display Currency 🖳 General Ledger View |                                 |                       |                    |              |           |        |      |       |        |  |
| Data Entry View                                  | Data Entry View                 |                       |                    |              |           |        |      |       |        |  |
| Document Number \$40205                          | 0473 C                          | ompany Code           | SC01               | Fisc         | al Year   | 2012   |      |       |        |  |
| Document Date 08/16/                             | 2011 P                          | osting Date           | 08/16/20           | 11 Per       | iod       | 2      |      |       |        |  |
| Reference                                        | c                               | ross-CC no.           |                    |              | ]         |        |      |       |        |  |
| Currency USD                                     | Τe                              | exts exist            |                    | Led          | ger Group |        |      |       |        |  |
|                                                  |                                 |                       |                    |              |           |        |      |       |        |  |
| 3 A 7 M & 7                                      | 1 <mark>2 1 %</mark> 1          |                       | 600                |              |           |        |      |       |        |  |
| Co Itm PK Account                                | Cmmt Item                       | Ex/Rev A/c I          | Description        |              | s Amount  | BusA F | Fund | Grant | Cost C |  |
| SC01 1 25 30068827                               | 2000020000                      |                       | JIMMY J            |              | 46.00     | R600   |      |       |        |  |
| SC01 2 50 101130000                              | 0 1011300000                    | ١                     | NACH_E16_C         | T_CASH       | 46.00-    | R600   |      |       |        |  |
|                                                  |                                 |                       |                    |              | - 0.00    |        |      |       |        |  |
|                                                  |                                 |                       |                    |              |           |        |      |       |        |  |
|                                                  |                                 |                       |                    |              |           |        |      |       |        |  |

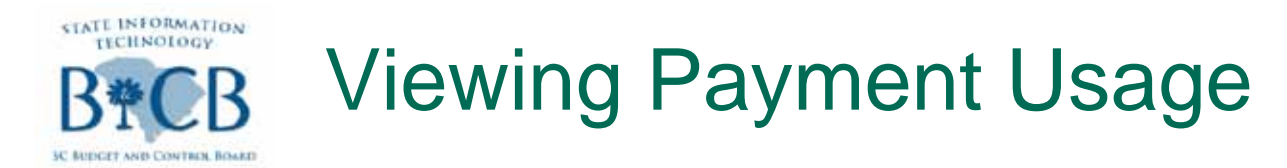

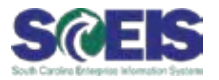

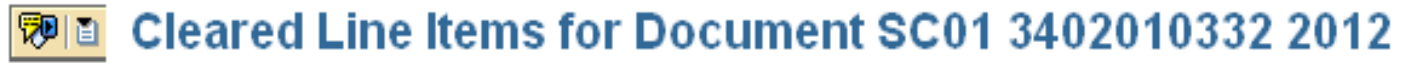

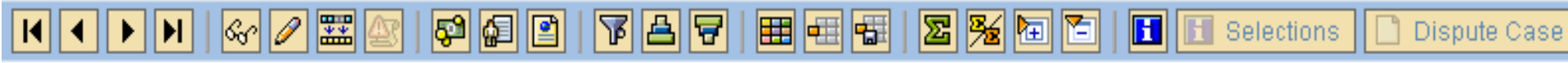

| Vendor<br>Company | Code | 7000167436<br>SC01 |               |    |  |  |  |
|-------------------|------|--------------------|---------------|----|--|--|--|
| Name<br>City      |      | OTIS<br>JOHNS      | JONES<br>STON | JR |  |  |  |

|                       | St | Assignment    | DocumentNo               | Туре     | Doc. Da            | te         | S | DD | Amount | in 1 | local      | cur.          | LCurr      | Clrng doc.               | Text |
|-----------------------|----|---------------|--------------------------|----------|--------------------|------------|---|----|--------|------|------------|---------------|------------|--------------------------|------|
|                       |    | CC-12-C002527 | 3402010332<br>3002121547 | ZP<br>KI | 07/26/2<br>07/26/2 | 011<br>011 |   |    |        |      | 129<br>129 | ).00<br>).00- | USD<br>USD | 3402010332<br>3402010332 |      |
| *                     |    |               |                          |          |                    |            |   |    |        |      | 6          | 0.00          | USD        |                          |      |
| ** Account 7000167436 |    |               |                          |          |                    |            |   | e  | ).00   | USD  |            |               |            |                          |      |

| Vendor  |      |  |  |
|---------|------|--|--|
| Company | Code |  |  |

\*

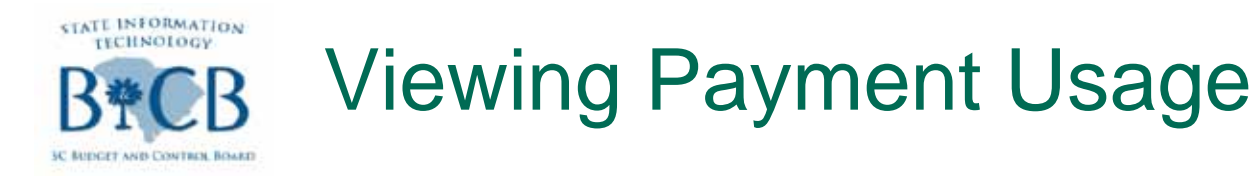

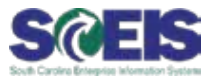

- Constant Constant
- Shows the date the check cleared the bank
- Can also use ZFCH1 or ZFCH2
  - ZFCH1: Display Check Information
  - ZFCH2: Display Payment Document Checks

# State information System Help Check Edit Goto Extras Environment System Help

#### **Display Check Information**

| 🖉 🗐 Check recipient 🛛 Cl | heck issuer  | 🚻 Accompanying docs  | 🛃 Payment document |
|--------------------------|--------------|----------------------|--------------------|
| Paying company code      | SC01 🗗       | Payment document no. | 3401957448         |
| Bank details             |              |                      |                    |
| House Bank               | 11000        | Bank Key             |                    |
| Account ID               | 43787        | Bank Account         | 18 . A. 18         |
| Bank name                | WACHOVIA BAN | IK N.A.              |                    |
| City                     | WINSTON-SALE | EM                   |                    |
|                          |              |                      |                    |
| Check information        |              |                      |                    |
| Check number             | 131683212    | Currency             | USD                |
| Payment date             | 07/05/2011   | Amount paid          | 30.56              |
| Check encashment         |              | Cash discount amount | 0.00               |
|                          |              |                      |                    |
| Check recipient          |              |                      |                    |
| Name                     | BARBARA E DA | NIEL                 |                    |
| City                     | TAYLORS      |                      |                    |
| Payee's country          | US           |                      |                    |
| Regional code            | SC           |                      |                    |
|                          |              |                      |                    |

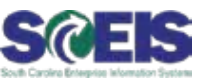

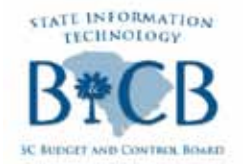

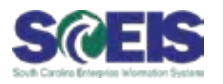

- @ Payment List (Z\_PAYMENT\_LIST)
- Oisplays all invoices selected for payment
- Oisplays all items which are not marked for payment
- Contains info about the blocking reason

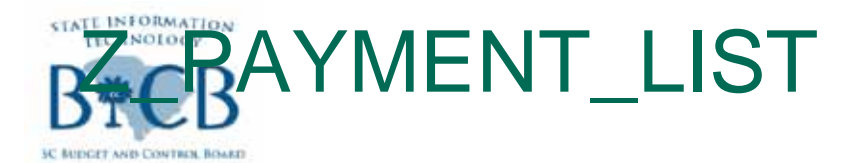

USD

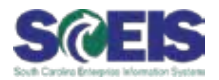

| Payment List                                                                              |                   |                                                               |                                                 |                 |                                           |                                             |
|-------------------------------------------------------------------------------------------|-------------------|---------------------------------------------------------------|-------------------------------------------------|-----------------|-------------------------------------------|---------------------------------------------|
| 2   👌 🐨   🎛   🚺   K                                                                       | • •               | N                                                             |                                                 |                 |                                           |                                             |
| itate of South Carolina<br>Columbia, SC<br>Company Code: SC01                             | Pay               | ment proposal list for prop<br>Totals per b                   | osal run 2008/12/22<br>ank acct                 | /CBF02          | 200<br>Use<br>Pag                         | 8/12/31 / 10:02:27<br>rs: BWILLIAMS<br>e: 1 |
| ☆ Payment House Bk Acc<br>BusA CoCd DocumentNo                                            | t ID P<br>Type Do | Name (in language of countr<br>ocument Date Bline Date PayT   | y) Account holder<br>PK FC gross amo            | unt             | Amount pa<br>Tot.ded.in FC Net amo        | id (FC) Crcy<br>unt in FC Crcy Err          |
| * F1100000                                                                                |                   |                                                               | 11,925.                                         | 00-             | 0.00 1                                    | 1,925.00- USD                               |
| tate of South Carolina<br>olumbia, SC<br>ompany Code: SC01                                | Pay               | ment proposal list for prop<br>Totals per busi                | osal run 2008/12/22<br>ness areas               | 2/CBF02         | 200<br>Use<br>Pag                         | 8/12/31 / 10:02:27<br>rs: BWILLIAMS<br>e: 2 |
| BusA Payment method                                                                       | Crcy              | Amount paid (FC)                                              | Tot.ded.in FC                                   | LCurr           | Local curr.pmnt amn                       | t                                           |
| E160 C                                                                                    | USD               | 11,925.00-                                                    | 0.00                                            | USD             | 11,925.00                                 | -                                           |
| * STATE TREASURERS OFFICE                                                                 | USD               | 11,925.00-                                                    | 0.00                                            | USD             | 11,925.00                                 | -                                           |
| * *                                                                                       | USD               | 11,925.00-                                                    | 0.00                                            | USD             | 11,925.00                                 | -                                           |
| tate of South Carolina<br>columbia, SC<br>company Code: SCO1<br><b>Cty Payment method</b> | Pay<br>Crcy       | ment proposal list for prop<br>Totals per<br>Amount paid (FC) | osal run 2008/12/22<br>country<br>Tot.ded.in FC | /CBF02<br>LCurr | 200<br>Use<br>Pag<br>Local curr.pmnt amnt | 8/12/31 / 10:02:27<br>rs: BWILLIAMS<br>e: 3 |
| US C                                                                                      | USD               | 11,925.00-                                                    | 0.00                                            | USD             | 11,925.00-                                |                                             |
| * Country USA                                                                             | USD               | 11,925.00-                                                    | 0.00                                            | USD             | 11,925.00-                                |                                             |

USD

0.00

11,925.00-

11,925.00-

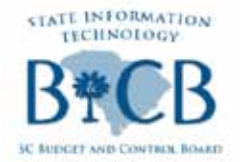

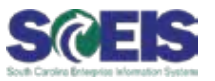

- Check register (ZFCHN)
- Oisplays all checks issued
- Based on your selection criteria
  - Check number
  - Payment doc number
  - Payment date
  - Amount paid
  - Recipient (or void reason)
  - Encashment/Void date

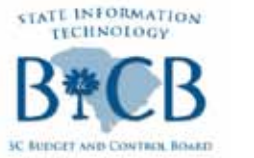

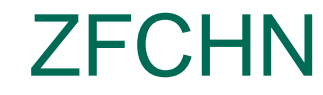

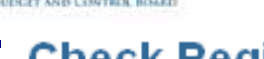

#### **Check Register**

| 🕀 🔁 🔳                                                                              |                                  |               |                 |
|------------------------------------------------------------------------------------|----------------------------------|---------------|-----------------|
| Paying Company Code<br>Business Area<br>House Bank<br>Account ID<br>Payroll checks | SC01 🕝<br>C050<br>11000<br>43787 | to            | <u>ዮ</u> ዮ<br>ዮ |
| General Selections / Further Selecti                                               | ons                              |               |                 |
| Further Selections<br>Date of Issue                                                | 09/01/2011                       | to 09/09/2011 |                 |
| Creation Date<br>Check encashment                                                  |                                  | to            | <b>1</b>        |
| Check Issuer                                                                       |                                  | to            |                 |
| Payment document no. Personnel Number                                              |                                  | to to         | <b>☆</b>        |
| Void reason code                                                                   |                                  | to            | 4               |
| Payment Method<br>Pmt meth. supplement                                             |                                  | to            | <u>}</u>        |
| Checks from Payment Run                                                            |                                  |               |                 |
|                                                                                    |                                  |               |                 |

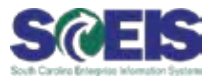

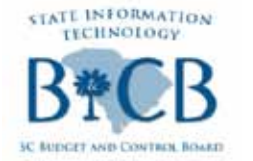

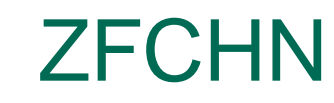

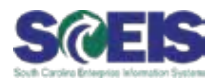

| <br>General Selections / Further Select | tions      |    |            |   |
|-----------------------------------------|------------|----|------------|---|
|                                         |            |    |            |   |
| Further Selections                      |            |    |            |   |
| Date of Issue                           | 09/01/2011 | to | 09/09/2011 | ¢ |
| Creation Date                           |            | to |            | þ |
| Check encashment                        |            | to |            | Þ |
| Check Issuer                            |            | to |            | ¢ |
| Payment document no.                    |            | to |            | ¢ |
| Personnel Number                        |            | to |            | ¢ |
| Void reason code                        |            | to |            | ¢ |
| Payment Method                          |            | to |            | ¢ |
| Pmt meth. supplement                    |            | to |            | ¢ |
| Checks from Payment Run                 |            |    |            |   |
| Checks from an extract                  |            |    |            |   |
|                                         |            |    |            |   |

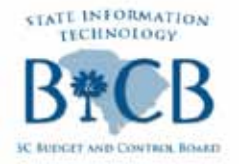

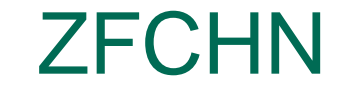

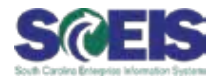

| Check Register                                                              |                  |                                                                                                    |                                                                                                    |                                                                                                    |                                                             |                                                                                          |                                                                                                    |    |
|-----------------------------------------------------------------------------|------------------|----------------------------------------------------------------------------------------------------|----------------------------------------------------------------------------------------------------|----------------------------------------------------------------------------------------------------|-------------------------------------------------------------|------------------------------------------------------------------------------------------|----------------------------------------------------------------------------------------------------|----|
|                                                                             | 🈼 🖻 🖻 🗐 🖌        | 3 🖪 📅 🗣   🎛 🖷 🐨   🖪                                                                                                    |                                                                                                    |                                                                                                    |                                                             |                                                                                          |                                                                                                    |    |
| itate of South Carolina Check Register<br>Columbia, SC<br>Company code SC01 |                  |                                                                                                    |                                                                                                    |                                                                                                    |                                                             |                                                                                          |                                                                                                    |    |
| Bank<br>Bank Key<br>Acct number                                             | 11000<br>43787   | WACHOVIA BANK N.A.                                                                                                    |                                                                                                    |                                                                                                    |                                                             |                                                                                          |                                                                                                    |    |
| Checks created manua                                                        | ally             |                                                                                                    |                                                                                                    |                                                                                                    |                                                             |                                                                                          |                                                                                                    |    |
| Bank Account                                                                | Bank number      | Check number from to                                                                                                    | Payment                                                                                                    | Pmnt date                                                                                                    | Crcy                                                        | Amount paid (FC)                                                                         | Recipient/void reason code                                                                                                    |    |
|                                                                             |                  | 131791388<br>131791389<br>131791390<br>131791391<br>2011002440007<br>2011002450009<br>2011002490021<br>2011002490022<br>2011002490023 | 3402100318<br>3402100505<br>3402100714<br>3402100796<br>3402094016<br>3402100503<br>3402097988<br>3402097988<br>3402098015<br>3402101549 | 09/02/2011<br>09/02/2011<br>09/02/2011<br>09/02/2011<br>09/01/2011<br>09/02/2011<br>09/06/2011<br>09/06/2011<br>09/06/2011 | USD<br>USD<br>USD<br>USD<br>USD<br>USD<br>USD<br>USD<br>USD | 4,000.00<br>287.77<br>576.42<br>535.70<br>386.83<br>2,220.00<br>90.86<br>54.15<br>427.81 | CAPITOL CONSULTANTS COLUMBIA SC<br>CAROLINA OFFICE SYSTEMS IN HUNTERSVILLE M<br>PITNEY BOWES GLOBAL FINANC PITTSBURGH PA<br>IRON MOUNTAIN NEW YORK NY<br>BRIGETTE B AUTRY SUMMERVILLE SC<br>CREEL COURT REPORTING INC COLUMBIA SC<br>BRIGETTE B AUTRY SUMMERVILLE SC<br>PHILLIP T ADDINGTON CHESTER SC<br>TRACY G HOLLAND LAURENS SC | VC |
| * Payment method Cheo                                                       | cks created manu | ally                                                                                                    |                                                                                                    |                                                                                                    | USD                                                         | 8,579.54                                                                                 |                                                                                                    |    |

Total of all entries

Check Register

| Bank Account | Bank number | Check number from to | Payment | Pmnt date | Crcy     | Amount paid (FC) | Recipient/void reason code |
|--------------|-------------|----------------------|---------|-----------|----------|------------------|----------------------------|
| **           |             |                      |         | USD       | 8,579.54 |                  |                            |

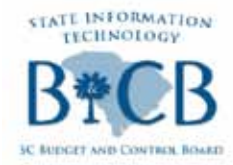

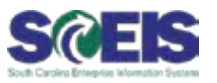

## Check information (ZFCH1 or ZFCH2)

- Output Both transaction codes display info for a specific check
- Both link to invoice docs and payment doc
- Both are based on your selection criteria
- Oifferent selection criteria

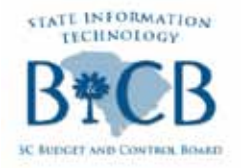

## **Viewing Check Information**

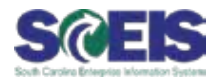

#### **Display Check Information**

| 0                   |                      |                         |  |
|---------------------|----------------------|-------------------------|--|
|                     |                      |                         |  |
| Paying company code | <mark>\$C01</mark> 🕝 | State of South Carolina |  |
| Cneck data          |                      |                         |  |
| House Bank          | 11000                | Bank Key                |  |
| Account ID          | 43787                | E ank Account           |  |
| Check number        | 115830554            |                         |  |
|                     |                      |                         |  |
|                     |                      |                         |  |

## **ZFCH1**

- -House bank
- -Account ID
- -Check number

#### **Payment Document Checks**

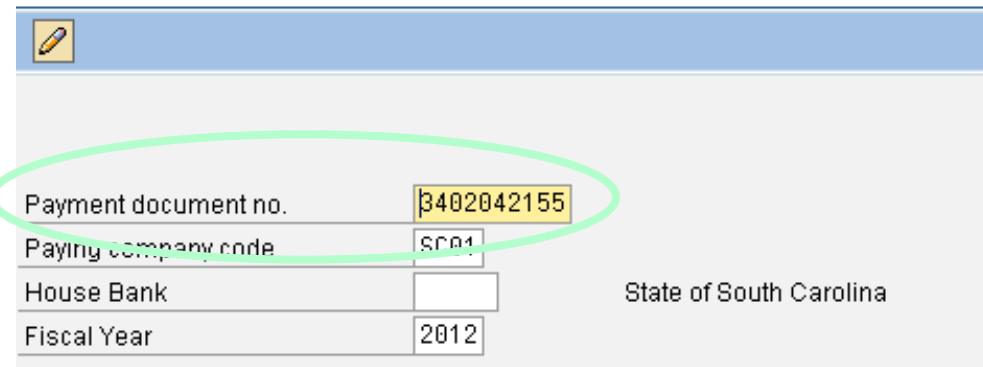

# **CALC CALC CALC**<p

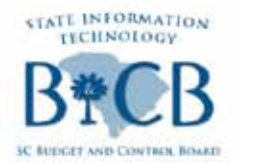

Regional code

## ZFCH1 or ZFCH2

SC

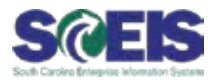

| Display Check Information |              |                      |                    |  |  |  |  |
|---------------------------|--------------|----------------------|--------------------|--|--|--|--|
| Check recipient           | Check issuer | 🚮 Accompanying docs  | 🛃 Payment document |  |  |  |  |
| Paying company code       | SC01 🗗       | Payment document no. | 3402042155         |  |  |  |  |
| Bank details              |              |                      |                    |  |  |  |  |
| House Bank                | 11000        | Bank Key             |                    |  |  |  |  |
| Account ID                | 43787        | Bank Account         |                    |  |  |  |  |
| Bank name                 | WACHOVIA BAI | NK N.A.              |                    |  |  |  |  |
| City                      | WINSTON-SAL  | EM                   |                    |  |  |  |  |
|                           |              |                      |                    |  |  |  |  |
| Check information         |              |                      |                    |  |  |  |  |
| Check number              | 115830554    | Currency             | USD                |  |  |  |  |
| Payment date              | 09/01/2011   | Amount paid          | 550.00             |  |  |  |  |
| Check encashment          |              | Cash discount amount | 0.00               |  |  |  |  |
|                           |              |                      |                    |  |  |  |  |
| Check recipient           |              |                      |                    |  |  |  |  |
| Name                      | BANHILLS PUN | MPIMG & PORT A       |                    |  |  |  |  |
| City                      | CITY MISSING |                      |                    |  |  |  |  |
| Payee's country           | US           |                      |                    |  |  |  |  |

#### 62

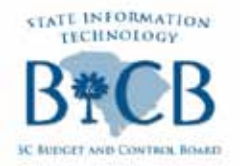

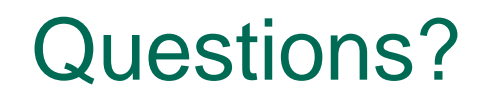

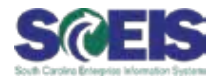

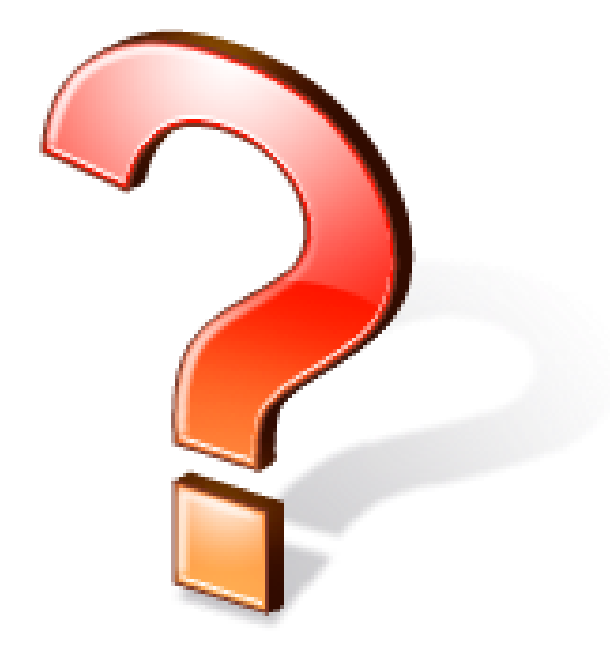

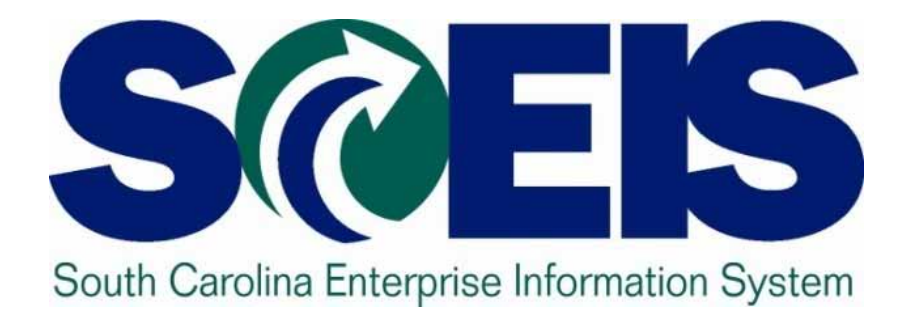

## 2011 Year-End Closing Package Survey John Taylor, Chair, User Group Leads Committee

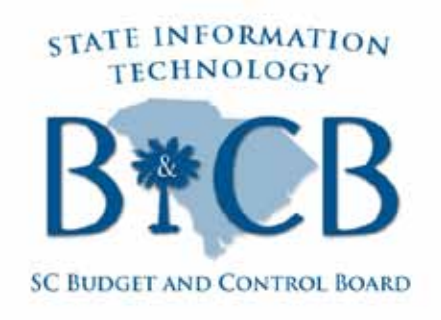

© State of South Carolina. All rights reserved.

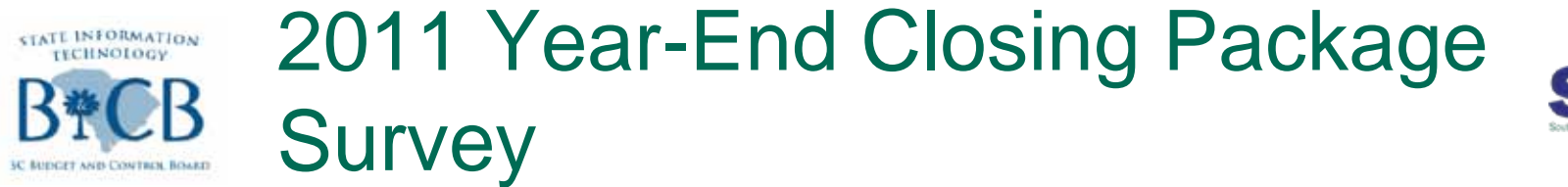

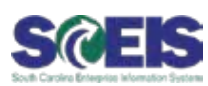

The SCEIS Team will send you the link to take the survey via the SCEIS Weekly Update Email on Monday, October 31:

– <u>https://www.surveymonkey.com/s/QYFX2WZ</u>